# 2021 年 ITSA 全國大專程式設計極客挑戰賽 資訊系統與網頁設計應用組 決審試題

### 注意事項:

- 1. 本試卷共三大題,其配分方式標明在各題中。
- 各題所需用到的參考資料存放於網路檔案伺服器,且依照題號存放於參考檔案夾(例如第一 題參考資料存放於 pl-ref 檔案夾內,第二題參考資料存放於 p2-ref 檔案夾,以此類推)。
- 請將答案上傳至網路檔案伺服器,且依照題號存放入不同的答案檔案夾(例如第一題答案 存入 pl-ans 檔案夾,第二題答案存入 p2-ans 檔案夾,以此類推)。
- 4. 請注意每題答案之檔案命名規則,依該題目說明來存檔。(檔名錯誤以零分計算)

| 題目一:線上測驗(40分)       | 2 |
|---------------------|---|
| 題目二:AB 猜數字遊戲(40 分)  | 5 |
| 題目三:圖片檔案管理系統實作(40分) | 8 |

## 題目一:線上測驗(40分)

請製作一個網頁,以下述方式給分。

注意事項如下:

- 做答完畢,請上傳繳交完整開啟此網站所需的所有檔案(請設定成相對路徑)至網路檔案伺服器之存入pl-ans檔案夾中。
- ② 如您有完成此題的任何一部分,請在解題自評表(PlSelfEvaluation.xlsx)上勾選已完成作 答並存入 pl-ans 檔案夾中。

本題目功能要求如下:

1. (8分)起始畫面如下:呈現第一題的題目。

| 線上測驗 |            |  |
|------|------------|--|
|      | 第一題?       |  |
|      | ● a : 答案a1 |  |
|      | ○ b : 答案b1 |  |
|      | ○ c : 答案c1 |  |
|      | ○ d : 答案d1 |  |
|      | 下一個問題      |  |

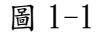

2. (8分)輸入答案之後,按下"下一個問題",顯示如下圖 1-2:

| 線上測驗       |  |  |
|------------|--|--|
|            |  |  |
| 第二題?       |  |  |
| ○ a : 答案a2 |  |  |
| ○ b : 答案b2 |  |  |
| ○ c : 答案c2 |  |  |
| ○ d : 答案d2 |  |  |
| 前一個問題下一個問題 |  |  |

圖 1-2

3. (4分)如果按"前一個問題",可以回到第一題,並更改答案,顯示畫面如下:

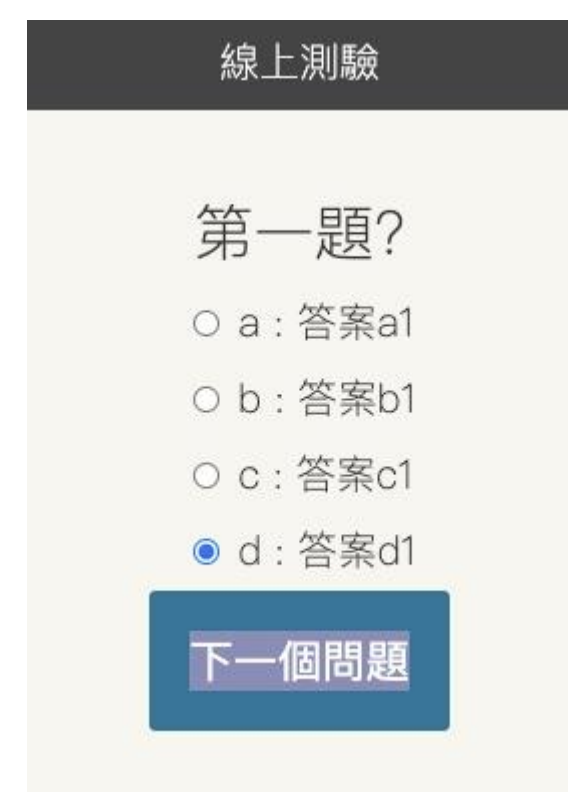

圖 1-3

 (4分)如果到第二題之後,按下"下一個問題",則會到第三題,顯示如下圖 1-4,但是答 案的選項還是黑色的,而且還沒有顯示答對題數與總題數,如下圖 1-4:

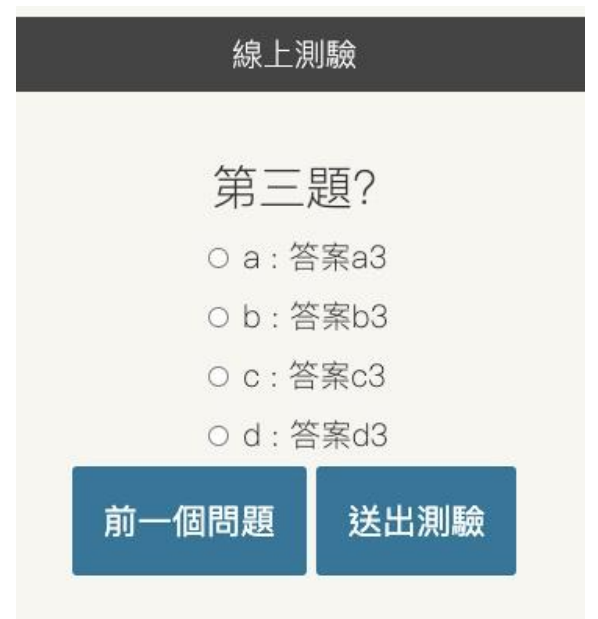

圖 1-4

5. (8分)最後,按下"送出測驗",則會在最下面顯示「答對題數」與「總題數」,如下圖 1-5:

| 線上測驗             |    |  |
|------------------|----|--|
|                  |    |  |
| 第三題?             |    |  |
| O a : 答案a3       |    |  |
| O b : 答案b3       |    |  |
| O c : 答案c3       |    |  |
| ● d : 答案d3       |    |  |
| 前一個問題 送出         | 則驗 |  |
| 答對題數:1<br>總題數: 3 |    |  |

圖 1-5

6. (8分)而且,答錯的答案呈現**紅字**;答對的答案則會呈現**綠字**,如下圖 1-6:

| 線上測驗            |    |
|-----------------|----|
|                 |    |
| 第二題?            |    |
| ● a : 答案a2      |    |
| O b : 答案b2      |    |
| O c : 答案c2      |    |
| O d : 答案d2      | 10 |
| 前一個問題 下一個問題     |    |
| 答對題數:2<br>總題數:3 |    |

圖 1-6

### 題目二:AB猜數字遊戲(40分)

請設計一個 AB 猜數字的網頁遊戲,以下述方式給分。

注意事項如下:

- ① 本題須使用 HTML5 與 JavaScript 或 CSS,以其它方式完成者不計分。
- ② JavaScript, HTML5及CSS3必須分別存檔,上傳後置於同一目錄,檔案路徑請設定成相對 路徑。(注意: Javascript程式碼不可置入HTML 檔)
- ③ 繳交檔案的主檔名為 teamXXX (XXX 為每一隊的編號),例如第 21 隊應繳交 team021.js, team021.html 及 team021.css 等 3 個檔案。
- ④ 做答完畢,請上傳繳交完整開啟此網站所需的所有檔案(請設定成相對路徑)至網路檔案伺服器之存入 p2-ans 檔案夾中。
- ⑤ 如您有完成此題的任何一部分,請在解題自評表(P2SelfEvaluation.xlsx)上勾選已完成作 答並存入 p2-ans 檔案夾中。

本題目功能要求如下:

系統依據玩家所選擇數字個數(3、4 或 5 位數字),隨機產生一組"每一位數字都不重複的數" 作為謎底。例如:玩家選擇 4 位數字,則系統可能產生 8123 或 9067 的數字,但不可以產生 4363 的數字(因為 3 重複)或 87451(因為包含 5 位數字)。玩家進行猜數字的過程中,每猜一組 數字,系統就要比對個數與謎底,並给出提示,提示以 XAYB 形式呈現,直到猜中為止,或玩 家放棄。

其中 X 表示數字及位置都正確的數字個數,而 Y 表示數字正確但位置不對的數字個數。

例如:當謎底為 8123,而玩家猜 1052 時,出題者必須提示 0A2B。

當謎底為 5637, 而玩家猜 4931 時, 出題者必須提示 1A0B

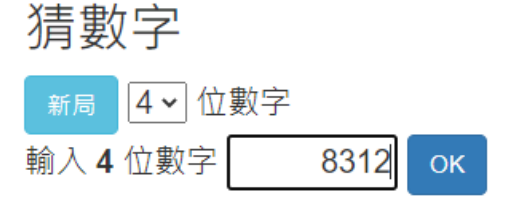

猜數字歷程:

| 8036 ==> 1A1B                         | - |
|---------------------------------------|---|
| 5247 ==> 0A1B                         |   |
| 3291 ==> 0A3B                         |   |
| 3281 ==> 0A4B                         |   |
| 2318 ==> 0A4B                         |   |
| 1823 ==> 2A2B                         |   |
| 1238 ==> 0A4B                         | _ |
| 2183 ==> 2A2B                         |   |
| · · · · · · · · · · · · · · · · · · · |   |
|                                       |   |

#### 圖 2-1 遊戲進行的畫面

- 1. 遊戲畫面規範
  - a. (2分)畫面中所有圖形化元件必須依據圖 2-1 所示排列,顏色及字體可由各參賽隊
    伍自行設定。
  - b. (1分)「新局」、「OK」及「顯示答案」皆為按鈕元件。
  - c. (2分)「新局」按鈕右方為下拉式選單,提供3、4及5等三種選項。
  - d. (3分)圖 2-1 中「輸入4位數字」標籤的4必須與「新局」按鈕右方下拉式選單選項一致。例如:當玩家選擇5,再按下「新局」按鈕時,該標籤將顯示「輸入5位數字」。
  - e. (3分)「猜數字歷程」資料顯示區最多顯示10列資料,超過部分以垂直卷軸控制。
- 2. 開始新局
  - a. (6分)玩家利用下拉式選單選擇謎底數所包含數字個數,再點選「新局」按鈕,系 統將依據玩家所選擇數字個數,產生數字不重複的謎底數。
  - b. (2分)系統同時將清除『猜數字歷程」資料顯示區內所有資料。
    注意:下拉式選單僅提供3、4及5三種選項。
- 3. 猜數字過程
  - a. (5分)新局開始後,玩家在數字輸入框中,依據所選擇數字個數輸入所猜數字,再 按下「OK」按鈕,系統將檢查輸入數的數字個數與選擇的數字個數是否一致。若不 一致(例如:選擇4位數字,但輸入數包含5位數字),則在「OK」按鈕右方以紅色 字體顯示錯誤訊息:數字個數不一致。

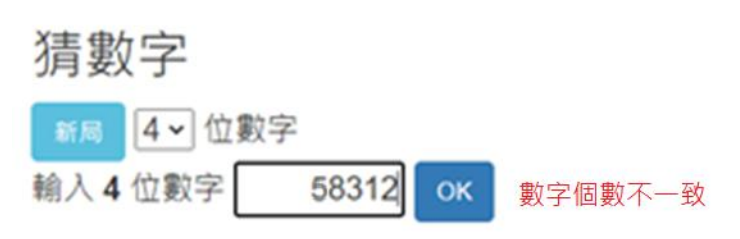

#### 猜數字歷程:

| 顯示答案          |      |
|---------------|------|
| 2183 ==> 2A2B | 4    |
| 1238 ==> 0A4B |      |
| 1823 ==> 2A2B |      |
| 2318 ==> 0A4B | - 11 |
| 3281 ==> 0A4B | - 11 |
| 3291 ==> 0A3B |      |
| 5247 ==> 0A1B |      |
| 8036 ==> 1A1B | -    |

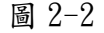

- b. (1分)若輸入數的數字個數與選擇的數字個數一致,且「OK」按鈕右方有紅色錯誤
  訊息,則系統立即清除錯誤訊息。
- c. (10分)若輸入數的數字個數與選擇的數字個數一致,系統將比對輸入數與謎底, 依據本題題目描述,在「猜數字歷程」資料顯示區顯示比對結果。比對結果顯示方 式必須與圖 2-1 所示相同。
- d. (3分)若是輸入數與謎底相同,則系統以彈跳式視窗顯示祝賀訊息,祝賀訊息由各 參賽隊伍自訂。
- e. (2分)若是玩家點選「顯示答案」,則系統以彈跳式視窗顯示答案,並結束遊戲。 玩家在未點選「新局」按鈕前,無法在數字輸入框中輸入數字,顯示訊息由各參賽 隊伍自訂。

### 題目三:圖片檔案管理系統實作(40分)

請製作一個網頁,以下述方式給分。

注意事項如下:

- ① 本題須使用 HTML5、CSS3、JavaScript、PHP 與 MySQL 語言完成,以其它方式完成者不計分。
- ② 做答完畢,請上傳繳交完整開啟此網站所需的所有檔案(請設定成相對路徑)至網路檔案伺服器之存入p3-ans檔案夾中。檔案之命名通則為:『隊別-題號.html』,例如:team01對題目三的答案應命名為 team01-3.html。
- ③ 如您有完成此題的任何一部分,請在解題自評表(P3SelfEvaluation.xlsx)上勾選已完成作 答並存入 p3-ans 檔案夾中。

本題目功能要求如下:

(4分)本題請利用本機(localhost) MySQL 伺服器,建立 crud 資料庫並建立其 uploads 資料表與各欄位,其中 uploads 資料表各欄位如下圖 3-1:

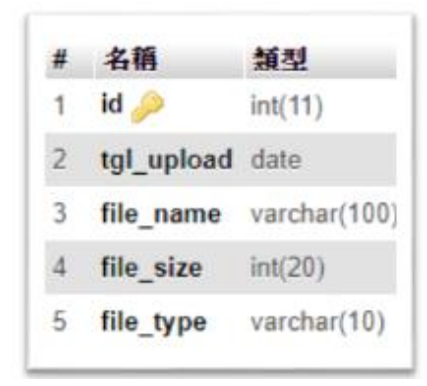

圖 3-1 crud 庫資料 uploads 資料表資料

- 2. (共6分)當系統網頁載入之後,利用 PHP 程式碼建立 MySQL 資料庫連線並讀取資料庫所 有資料之後,將所有檔案圖片資料以表格方式或 DIV 區塊方式呈現出如圖 3-2 畫面所示。 此畫面中有一個按鈕為「新增圖片」按鈕(如圖 3-2)。
  - a. (4分) 顯示正確資料畫面。
  - b. (2分)正確讀取資料庫資料。

#### 2021年 ITSA 全國大專校院程式設計極客挑戰賽(資訊系統與網頁設計應用組) 決賽試題

| 圕 | 1月檔案管理系統<br>新增過 |      |      | 新增圖片 |      |
|---|-----------------|------|------|------|------|
|   | 所有檔案資訊          |      |      |      |      |
|   | 圖片              | 檔案名稱 | 檔案大小 | 檔案格式 | 指令動作 |
|   |                 |      |      |      |      |
|   |                 |      |      |      |      |
|   |                 |      |      |      |      |
|   |                 |      |      |      |      |
|   |                 |      |      |      |      |
|   |                 |      |      |      |      |
|   |                 |      |      |      |      |
|   |                 |      |      |      |      |
|   |                 |      |      |      |      |
|   |                 |      |      |      |      |
|   |                 |      |      |      |      |

圖 3-2 讀取資料庫資料之後所呈現畫面

- 3. (共16分)當使用者點擊「新增圖片」按鈕時,系統頁面會自動跳轉至圖片檔案上傳畫面, 如圖 3-3 所示。當使用者點選「選擇檔案」時,可以讓使用者瀏覽其本機端檔案,並選擇 要上傳的圖片檔案做上傳的動作。當點擊「Submit」按鈕,網頁會判斷圖片檔案是否為 JPG、 JPEG、PNG與 GIF 檔案格式,如果不是此四種檔案格式,網頁會跳出錯誤訊息提醒使用者 (如圖 3-5),並回到上傳圖片頁面等待使用者選取新的圖片檔案;如果是圖片格式,則自 動上傳圖片檔案至後端伺服器中的 uploads 資料夾中並跳轉回首頁畫面,並且把圖片資料 顯示出來(如圖 3-7)。
  - a. (2分)上傳頁面。

| 圖片檔案管理系統 |                                          | 回首頁Back |
|----------|------------------------------------------|---------|
|          | 獨問圖片資料                                   |         |
|          | 選擇圖片<br><b>選擇檔案</b><br>未選擇…何檔案<br>Submit |         |
|          |                                          |         |
|          |                                          |         |
|          |                                          |         |
|          |                                          |         |

圖 3-3 上傳頁面

b. (6分)正確判斷檔案格式。

| 圖片檔案管理系統 | ABARTRO L. MART         | DI首頁Back |
|----------|-------------------------|----------|
|          | ANALIST 1               |          |
|          | 理律編兵<br>理律編集 食作を言題.docx |          |
|          | Submit                  |          |
|          |                         |          |
|          |                         |          |
|          |                         |          |
|          |                         |          |
|          |                         |          |
|          |                         |          |
|          |                         |          |
|          |                         |          |
|          |                         |          |

圖 3-4 上傳錯誤格式

| locaflost 勝市<br>上電和HIII文書前:RecHiPG:PRG:PRG和GP容量相反<br>単型 |
|---------------------------------------------------------|
|                                                         |
|                                                         |
|                                                         |
|                                                         |
|                                                         |

圖 3-5 錯誤提示訊息

| 圖片檔案管理系統 |                               | 同首宜Back |
|----------|-------------------------------|---------|
|          | 编輯圖片資料                        |         |
|          | 通得面片<br>/ 理課種類X 1/co<br>Subma |         |
|          |                               |         |
|          |                               |         |
|          |                               |         |
|          |                               |         |

- 圖 3-6 上傳正確圖片格式
- c. (2分)正確上傳至伺服器端 uploads 資料夾。
- d. (6分)檔案管理畫面正確顯示。

| 圖片檔案管理 | <b>利州福本管理</b> 系統 |        |      |                  |  |  |  |
|--------|------------------|--------|------|------------------|--|--|--|
| 所有權案資源 | 所利韓东資訊           |        |      |                  |  |  |  |
| 開片     | 檔案名稱             | 檔案大小   | 橫东格式 | 指令動作             |  |  |  |
| di     | 1.jpg            | 620888 | jipg | HE IN MILES HERE |  |  |  |
|        |                  |        |      |                  |  |  |  |
|        |                  |        |      |                  |  |  |  |
|        |                  |        |      |                  |  |  |  |
|        |                  |        |      |                  |  |  |  |
|        |                  |        |      |                  |  |  |  |
|        |                  |        |      |                  |  |  |  |
|        |                  |        |      |                  |  |  |  |
|        |                  |        |      |                  |  |  |  |
|        |                  |        |      |                  |  |  |  |
|        |                  |        |      |                  |  |  |  |

圖 3-7 新增圖片檔案過後回首頁畫面

 (共4分)當使用者點擊圖片檔案資料列表「檢視」按鈕時,系統畫面會自動跳轉至圖片檔 案資訊頁面,此時會把圖片檔案資料:檔案名稱、檔案大小、與檔案型態等資料帶入(如 圖 3-8)。

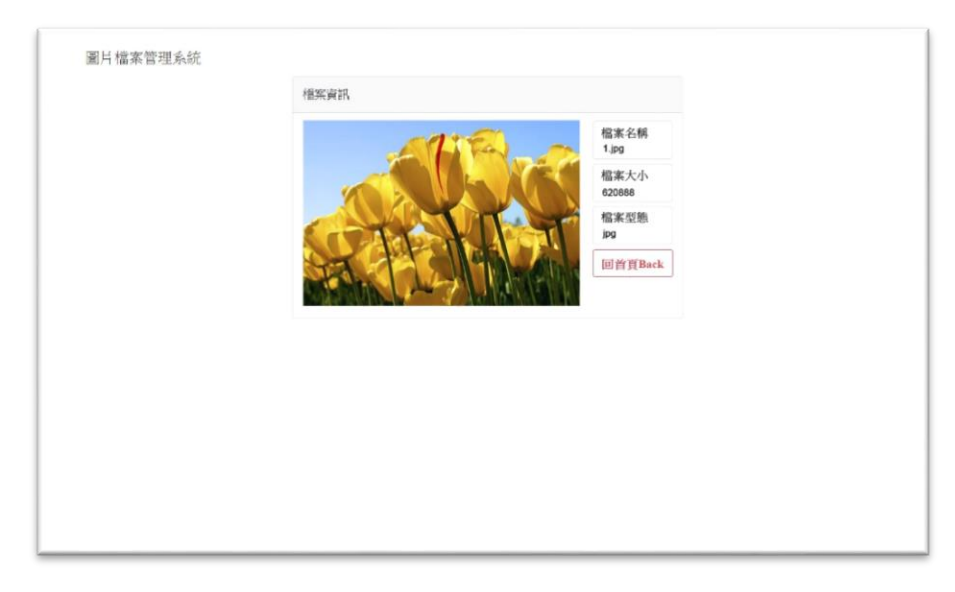

圖 3-8

- 5. (共6分)當使用者點擊圖片檔案資料列表「修改」按鈕時,畫面會出現編輯圖片的訊息; 當點擊「選擇檔案」按鈕時,並於檔案管理員中重新選擇一張新的圖片,按下「Submit」 之後系統會把伺服器端舊的圖片檔案做刪除,並上傳新的圖片檔案到伺服器端的 uploads 資料夾中,最後,畫面如圖 3-10、圖 3-11 所示。
  - a. (1分)畫面。
  - b. (3分)上傳成功。

c. (2分)舊檔案刪除。

| 圖片檔案管理系統 |                               | 回省頁Back |
|----------|-------------------------------|---------|
|          | 编辑圈片资料                        |         |
|          | 理探面片<br>通择推案 主运择何档案<br>Submit |         |
|          |                               |         |
|          |                               |         |
|          |                               |         |

圖 3-9

| 時間 片 資料<br>零面 片     |  |
|---------------------|--|
| ₩200 H              |  |
| 逐渐临来 2 jpg<br>ubmit |  |
|                     |  |
|                     |  |
|                     |  |

圖 3-10 修改圖片資料畫面

| 片檔案管理系 | 統     |        |      |                 | 新增圖片 |
|--------|-------|--------|------|-----------------|------|
| 所有檔案資訊 |       |        |      |                 |      |
| 圖片     | 檔案名稱  | 檔案大小   | 檔案格式 | 指令動作            |      |
|        | 2.jpg | 346926 | gqi  | <b>檢視 修改 現除</b> |      |
|        |       |        |      |                 |      |
|        |       |        |      |                 |      |
|        |       |        |      |                 |      |
|        |       |        |      |                 |      |
|        |       |        |      |                 |      |
|        |       |        |      |                 |      |
|        |       |        |      |                 |      |
|        |       |        |      |                 |      |

圖 3-11 圖片檔案資料修改完後之畫面

6. (共4分)當使用者點擊圖片檔案資料列表「刪除」按鈕時,畫面會出現刪除資料提示訊息(如圖 3-12);當點擊「確認」按鈕,畫面會自動跳轉至首頁頁面,並把資料刪除(如

圖 3-13)。(請注意圖片檔案資料列表被刪除時,位於伺服器後端 uploads 資料夾中圖片 檔案也同時會被刪除。)

● (4分)有確認刪除訊息且伺服器端檔案刪除成功。

| 圖片檔案管理系統<br>所有檔案資訊 |       | localhost 顯示<br>你確定要删除這單資 | NL?   |      | 新増圖片     |
|--------------------|-------|---------------------------|-------|------|----------|
|                    |       |                           | 華宅 取消 |      |          |
| 圖片                 | 檔案名稱  | 檔案大小                      | 檔案格式  | 指令動作 |          |
|                    | 2.jpg | 346926                    | jpg   |      | 檢視 修改 删除 |
|                    |       |                           |       |      |          |
|                    |       |                           |       |      |          |
|                    |       |                           |       |      |          |
|                    |       |                           |       |      |          |
|                    |       |                           |       |      |          |
|                    |       |                           |       |      |          |
|                    |       |                           |       |      |          |

#### 圖 3-12 提示訊息

| 圖片檔案管理: | 系統     |      |      |      | 新增圖片 |  |  |  |
|---------|--------|------|------|------|------|--|--|--|
| 所有檔案資訊  | 所有檔案資訊 |      |      |      |      |  |  |  |
| 圖片      | 檔案名稱   | 檔案大小 | 檔案格式 | 指令動作 |      |  |  |  |
|         |        |      |      |      |      |  |  |  |
|         |        |      |      |      |      |  |  |  |
|         |        |      |      |      |      |  |  |  |
|         |        |      |      |      |      |  |  |  |
|         |        |      |      |      |      |  |  |  |
|         |        |      |      |      |      |  |  |  |
|         |        |      |      |      |      |  |  |  |
|         |        |      |      |      |      |  |  |  |
|         |        |      |      |      |      |  |  |  |
|         |        |      |      |      |      |  |  |  |

#### 圖 3-13 刪除列表資料過後之畫面